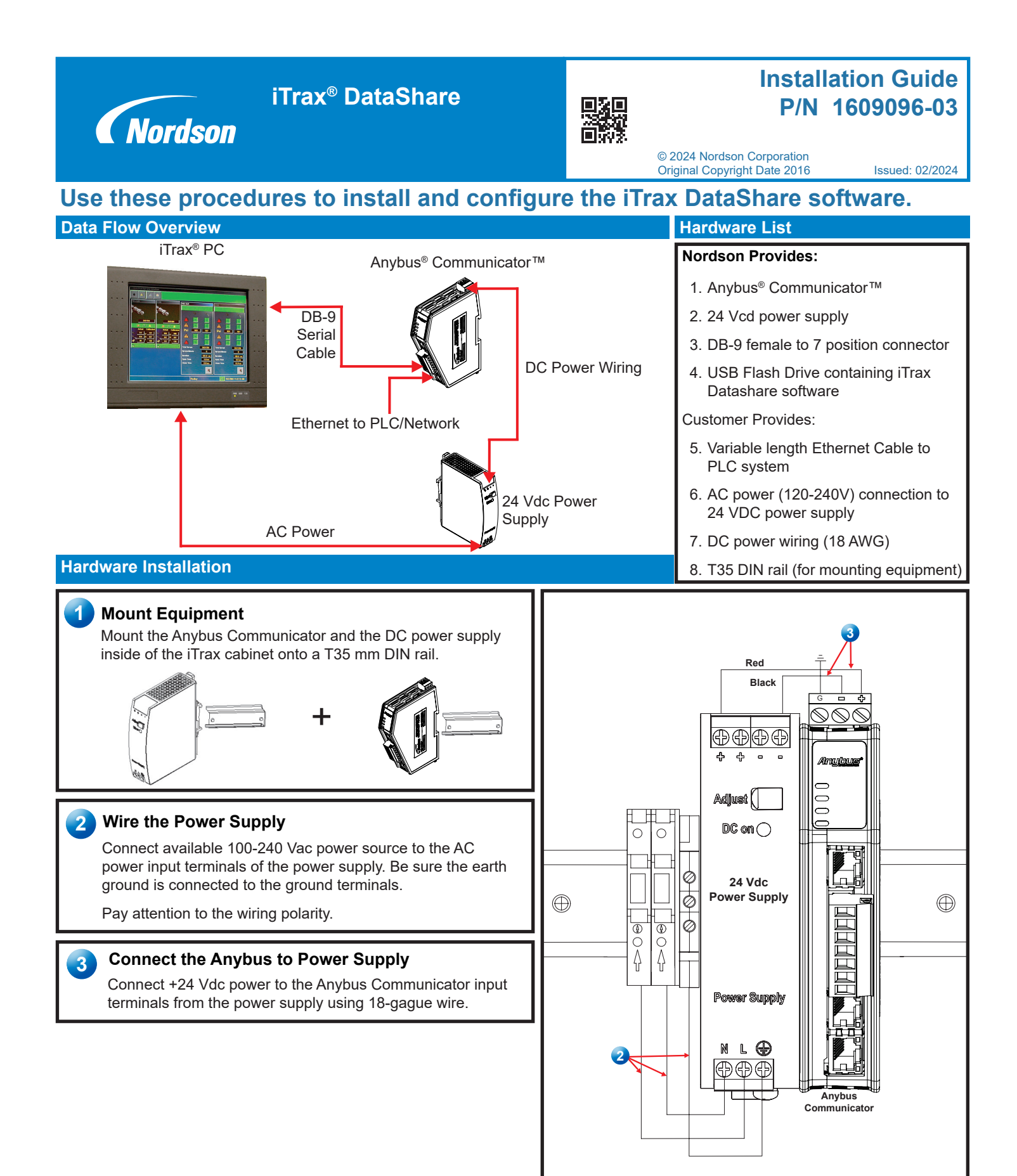

Follow the safety, operation, and maintenance instructions in the product manual.

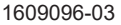

### 2 iTrax® DataShare

### Hardware Installation (con't)

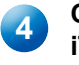

### Connect Anybus Communicator to iTrax PC

Connect using the supplied serial to 7pin connector provided in the kit.

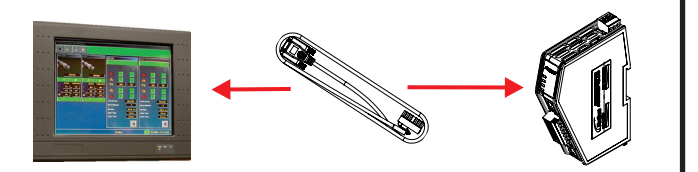

# 5 Connect Anybus Communicator to Host PLC

Connect using a suitable Ethernet cable.

**NOTE:** The Anybus module comes preconfigured with the Ethernet I/P. To reconfigure for Profinet, refer to the instructions in the manual.

# Software Installation

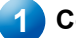

Copy Flash Drive Files

**NOTE:** Before installing the iTrax DataShare software, copy the programs from the purple flash drive to the iTrax PC. The flash drive contains the iTrax DataShare software.

(Nordan

- 1. Create a folder on the C:/drive of the iTrax PC. Name the folder *iTrax DataShare*.
- 2. Plug the flash drive in the USB drive and copy all folders and files from the flash drive to the *iTrax DataShare* folder.

### Install the DataShare Software

- 1. Use Start>Run to browse for *setup.exe* located at *C:/iTrax DataShare/setup.exe*
- 2. Double click *setup.exe* to initiate the *Nordson iTrax DataShare InstallShield Wizard*.
- 3. Click *Next* and follow the installation wizard prompts to finish the installation procedure.

**NOTE:** A shortcut to the iTrax DataShare software will appear on the desktop.

**NOTE:** Software activation was required prior to v1.6 firmware. Refer to the manual for activation instructions on previous versions.

| ganize • 🔛 Open Include in library • | Share with - Burn New folder  |                    |                    |         | (iii • |  |
|--------------------------------------|-------------------------------|--------------------|--------------------|---------|--------|--|
| Fauntes                              | Norne                         | Date modified      | Type               | Size    |        |  |
| E Deskton                            | a Leen                        | 1/9/2014 1-05 233  | File failder       |         |        |  |
| Downloads                            | a del                         | 1/9/2014 1/26 AM   | File folder        |         |        |  |
| Sil Recent Places                    | Hotfix                        | 2/28/2012 5:51 PM  | Filefolder         |         |        |  |
|                                      | a loted                       | 1/9/2014 1:52 AM   | File folder        |         |        |  |
| 🕞 Libraries                          | a lacomp                      | 4/4/2014 2:40 PM   | File folder        |         |        |  |
|                                      | 🔒 iTrais DataShare            | 1/8/2015 1-55 PM   | File failder       |         |        |  |
| Computer                             | LIMDOOL4                      | 4/5/2814 11:25 AM  | File folder        |         |        |  |
| SDisk (C)                            | 🗼 Logs                        | 1/8/2014 12:36 AM  | Filefolder         |         |        |  |
| 🗣 Nitseek                            | AININT                        | 1/9/2014 242 AM    | File felder        |         |        |  |
|                                      | 🗼 Nordson                     | 4/14/2014 7:49 PM  | File folder        |         |        |  |
|                                      | 🌲 PerLogi                     | 7/13/2009 11:20 PM | Filefolder         |         |        |  |
|                                      | Program Files                 | 1/9/2014 1:05 AM   | File felder        |         |        |  |
|                                      | Program Files (d6)            | 1/8/2015 2:22 PM   | File folder        |         |        |  |
|                                      | Libers.                       | 4/4/2014 8:53 AM   | File folder        |         |        |  |
|                                      | 👃 Utilities                   | 1/8/2015 11:49 AM  | File folder        |         |        |  |
|                                      | 🍌 Windows                     | 1/8/2015 2/21 PM   | File folder        |         |        |  |
|                                      | 💌 wsdiałłu.dli                | 12/1/2006 10:37 PM | Application extens | 884 1/8 |        |  |
|                                      | <ul> <li>trouminet</li> </ul> | 4/4/2014 0:53 AM   | Configuration sett | 2.820   |        |  |
|                                      |                               |                    |                    |         |        |  |
|                                      |                               |                    |                    |         |        |  |

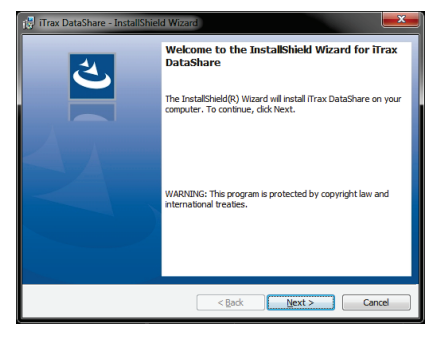

# **DataShare Icons**

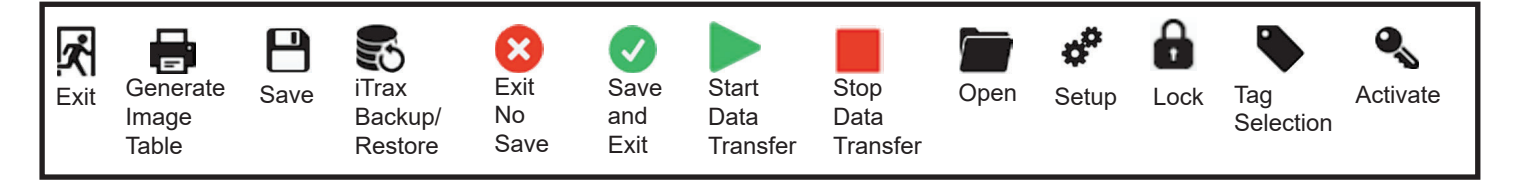

#### iTrax® DataShare 3

# **Initial Startup**

- 1. Click on the **Lock** Button.
- 2. Log in to the software using the administrative login information below.

NOTE: General administrative login information will be provided at startup. User profiles and passwords can be setup after the iTrax Data Share software is configured.

### **General Login Information**

User: Administrator Password: admin

- · The administrator has full permissions.
- User: Operator Password: password
- · The operator is only able to run/stop program.

# Software Configuration

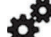

- 1. Click on the Setup Button.
- 2. Select Manual as the Auto Start option.
- 3. Select the serial port that the Anybus is connected to.
- 4. Select Ethernet/IP or Profinet IO from the Output menu.

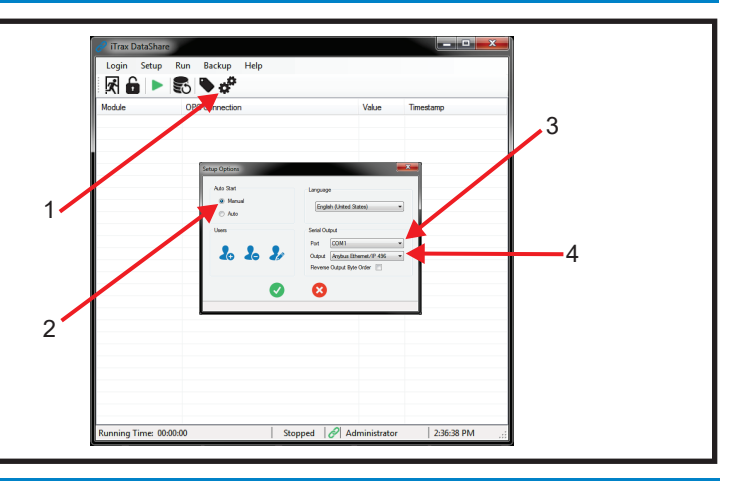

🖏 🗣 🗳 🔧

Login Icon

# **Initial Startup**

- 1. Power on all iTrax modules.
- 2. Start iTrax DataShare software.
- Tag Selection button. 3. Click the
- 4. Highlight the iTrax module from the list on the left.
- 5. Select the OPC tags from the center of the screen.
- 6. Before saving the tag selections, it is advised to save an image table of the tag selections as a .CSV file by clicking
  - the Elmage Table button.

NOTE: The image table is used by the PLC programmer to retrieve iTrax system data.

- 7. Click on the Save button to save and exit the tag selection screen.
- 8. Verify the tags selected on the main screen of the program.

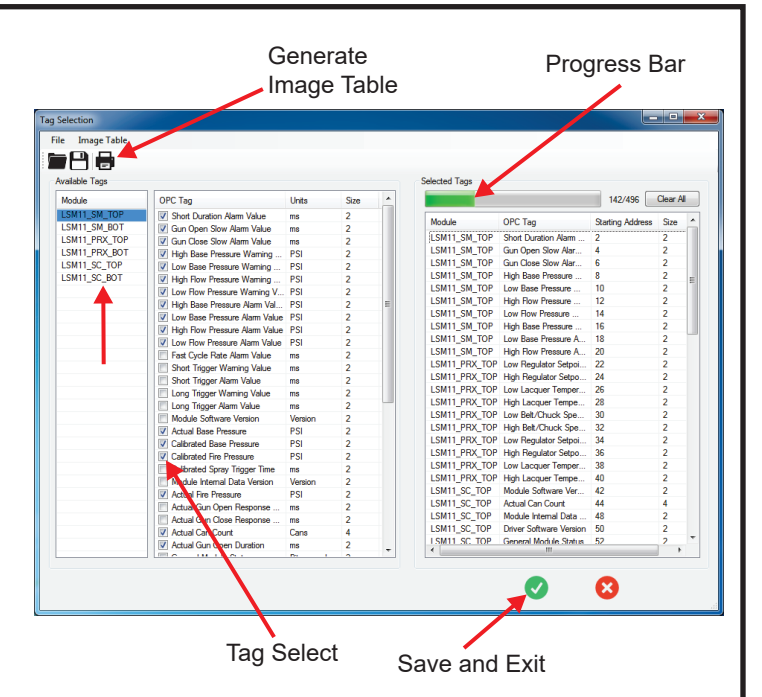

## 4 iTrax® DataShare

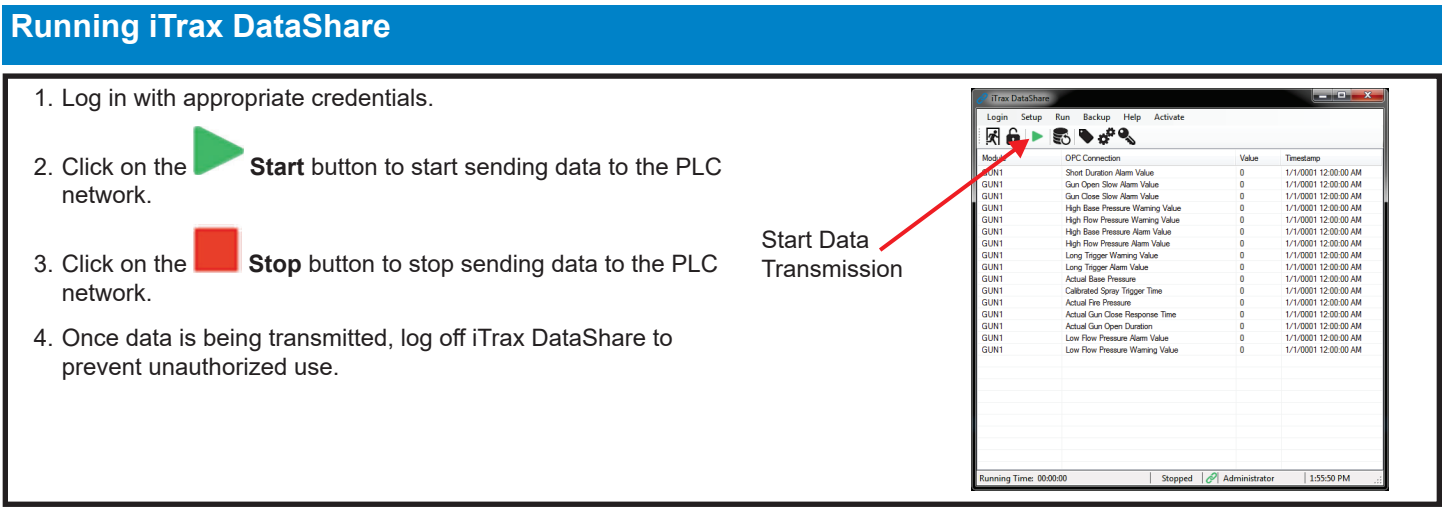

For more information on user settings and permissions, password change instruction, and the backup and restore iTrax feature, refer to the *iTrax DataShare* owner's manual.

www.nordson.com 800.626.8303

www.enordson.com http://emanuals.nordson.com www.nordson.com

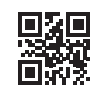

Issued 01/24

Original copyright date 2016. Nordson, the Nordson logo, and the iTrax are registered trademarks of Nordson Corporation.

All other trademarks are the property of their respective owners.